## 数据上传步骤说明

Dr. Tom 系统支持用户上传基因、转录本、蛋白以及差异甲基化区域(DMR)的相关属性, 方 便客户在 Dr. Tom 系统上分析自有数据。

本文档以上传基因表达量为例,介绍数据上传的详细步骤。具体的文件要求请查看 Dr. Tom 系统帮助页面-RNA、蛋白、单细胞、WGBS-功能介绍-数据上传文件说明。

基因表达量通常是在做完基因集的比对和定量之后得到的。根据是否进行数据的标准化及标 准化方法的不同,会得到不同的表达量数据,如 Read count、FPKM、TPM、RPKM、CPM 等。Dr. Tom 支持用户上传 Read count、FPKM、TPM 进行数据的可视化。

1. 准备需要上传的表达量文件

文件的第一列为基因 ID, 第一行为样本名称, 该表格展示的是基因在样本中的表达量, 如 下图所示:

| ID        | Sample_1 | Sample_2 | Sample_3 | Sample_4 | Sample_5 | Sample_6 |
|-----------|----------|----------|----------|----------|----------|----------|
| 8693      | 6619.16  | 5833.86  | 6487.22  | 8363.36  | 5078.79  | 1895.82  |
| 100533467 | 4435.23  | 9811.50  | 8970.88  | 7172.33  | 9682.41  | 6750.40  |
| 109504726 | 141.38   | 8195.87  | 3663.18  | 3900.02  | 7942.50  | 8246.08  |
| 79008     | 6233.01  | 4321.49  | 2312.22  | 6103.42  | 8092.53  | 2593.47  |
| 101059918 | 9838.78  | 7165.28  | 5714.44  | 5536.26  | 7148.92  | 6679.49  |
| 150094    | 8389.71  | 5024.98  | 9918.34  | 8565.71  | 1773.94  | 7877.94  |
| 100526772 | 1811.06  | 6780.09  | 5695.26  | 8266.29  | 193.98   | 9857.68  |
| 151742    | 4341.98  | 3407.90  | 1639.30  | 8308.01  | 8459.63  | 7671.89  |
| 145781    | 5113.20  | 2465.99  | 439.02   | 6533.93  | 7830.16  | 9024.45  |
| 106865373 | 157.16   | 7089.87  | 4614.55  | 3227.41  | 6169.06  | 6638.04  |
| 116804918 | 5470.72  | 7782.15  | 263.75   | 6746.95  | 6989.37  | 5605.16  |
| 100526832 | 57.84    | 6092.46  | 9775.87  | 3709.64  | 5754.11  | 423.26   |
| 55096     | 8837.17  | 5591.61  | 467.75   | 2308.44  | 5335.85  | 6769.45  |

第一列的表头为"ID",后续每一列的表头为样本名称。 表格需保存成文本文件(制表符分隔)。

| 文件名( <u>N</u> ): | 工作簿1        |  |         |                | ~  |
|------------------|-------------|--|---------|----------------|----|
| 保存类型(工):         | 文本文件(制表符分隔) |  |         |                | ~  |
|                  |             |  |         |                |    |
| ▲ 隐藏文件夹          |             |  | 工具(1) ▼ | 保存( <u>S</u> ) | 取消 |

2. 上传表达量文件

(1) 登录 Dr. Tom 系统。首先,在'我的报告'选项卡下,点击'添加项目'按钮以创建一个新 的项目。

| BGI | Dr.Tom                                                                                        |                                                                                                    | c                                                                                          | TomAl 🕀 🔮 📀 🍨 |
|-----|-----------------------------------------------------------------------------------------------|----------------------------------------------------------------------------------------------------|--------------------------------------------------------------------------------------------|---------------|
| [   | 我的报告 示例报告 基础数据                                                                                |                                                                                                    | ~                                                                                          |               |
|     | Q 搜索项目名、项目编号等信息                                                                               |                                                                                                    | Ŷ                                                                                          | + 添加项目        |
|     | 授任编号<br>项目典型 metagenomics<br>用品数 35<br>领理时期 2023-07-17 16:16<br>先效时期 2024-07-16 16:50<br>查看 ✔ | 投告编号       6         项目类型       metagenomics         杆品数       35         创建时间       2023-07-17 16:09         失效时间       2024-07-16 16:51 | び<br>項目編号<br>物件 oryza_sativa<br>項目処理 RNAseq<br>程品数 6<br>生成対測 2023-04-23 14:12<br>重置 ◆      |               |
|     | 次目得う<br>物种 oryza_sativa<br>生成时间 2023-04-06 14:07                                              |                                                                                                    | で           双目编号           物种         oryza_sativa           生成対阈         2023-04-06 14:05 |               |

(2)填写项目名称以及该项目所使用的参考基因组,点击'确定',创建项目。参考基因组必须与比对及定量时所使用的参考基因组一致,否则系统无法识别文件中的数据。需要注意的 是,项目一旦创建,参考基因组就无法修改了,需谨慎选择。

| BGI | Dr.Tom                                                                                                    |                                              |               |                                                              |                                                                                                    |           | TomAl          | •  | 0 9 | 2 |
|-----|----------------------------------------------------------------------------------------------------|----------------------------------------------|---------------|--------------------------------------------------------------|----------------------------------------------------------------------------------------------------|-----------|----------------|----|-----|---|
|     | 我的报告示例报告 基                                                                                                    | 基础数据                                         |               |                                                              |                                                                                                    |           |                |    |     |   |
|     |                                                                                                    | 添加自定义项目                                      |               |                                                              |                                                                                                    | ×         | <b>Y</b> + 350 | 晒目 |     |   |
|     | DEMO_Test2302172_(<br>留意調整 64b4f8d8b1ab<br>期意思想 metagenomics ①<br>容易說 35<br>14個的別 2023-07-17 16<br>失致可測 2024-07-16 16 ② | <ul> <li>项目名称: 请</li> <li>选择物种: 请</li> </ul> | 当前可用次数        | : 39/65 , 请注意超出后将无法新建<br>名                                   | 项目:<br>(                                                                                                    | ×<br>3    | Ľ              |    |     |   |
|     | Rice RiceRC, IGDBv1.                                                                                                    |                                              | ACTURATION OF |                                                              | AV.H                                                                                                    | 100E      | 2              |    |     |   |
|     | 项目编号 642e6184b1abbc9f<br>物种 oryza_sativa<br>生成时间 2023-04-06 14:07                                                       | f587a2c2                                     |               | 642e6167646c503b796a2ad6<br>oryza_sativa<br>2023-04-06 14:06 | <ul> <li>原目編号</li> <li>642e6144b1abbc9</li> <li>物件</li> <li>oryza_sativa</li> <li>生成期間</li> <li>2023-04-06 14:05</li> </ul> | ff587a1ab |                |    |     |   |

(3) 在'我的报告'选项卡下可看到创建的项目。点击'查看',进入项目

| 230327 GCF_000001                                       | 405.39 🗠                     | -                    |                                       | C    | 1                  |                                    | C   |  |  |
|---------------------------------------------------------|------------------------------|----------------------|---------------------------------------|------|--------------------|------------------------------------|-----|--|--|
| 项目编号 6420f170646<br>物种 homo_sapier<br>生成时间 2023-03-27 ( | c501dbe3fcd74<br>is<br>19:29 | 项目编号  <br>物种<br>生成时间 | homo_sapiens<br>2023-01-04 09:52      |      | 项目编号<br>物种<br>生成时间 | vitis_vinifera<br>2022-12-06 14:17 |     |  |  |
| 目定义                                                     | 直斎 🖉                         | 自定义                  |                                       | 查看。  | 自定义                | ŧ                                  | 语 🖌 |  |  |
| (a month                                                | 1                            | -                    | A 1994                                | Ľ    | -                  |                                    | C   |  |  |
| 项目编号<br>物种 sus_scrofa<br>生成时间 2022-10-28 *              | 17:15                        | 项目编号<br>物种<br>生成时间   | rattus_norvegicus<br>2022-09-16 10:16 |      | 项目编号<br>物种<br>生成时间 | oryza_sativa<br>2022-08-05 16:40   |     |  |  |
| 自定义                                                     | 查看 必                         | 自定义                  |                                       | 查看 🗸 | 自定义                | 1                                  | 语 🖉 |  |  |

(4) 点击'上传'按钮,进入数据上传页面。

| Dr.To               | om        |               |                 |                                 |                                | 💽 TomAl            | * & & = 0                       | <b>@</b> * |
|---------------------|-----------|---------------|-----------------|---------------------------------|--------------------------------|--------------------|---------------------------------|------------|
| 主页                  |           |               |                 |                                 |                                |                    | TEAS                            | 纷析         |
|                     |           |               | 常规<br>请输入<br>基因 | 批量<br>ID成关键词<br>转录本 蛋白 全部       | @: (                           |                    |                                 |            |
| (+ 3 <sup>+</sup> ) | 愛列 关联轴    | 頻             |                 |                                 |                                |                    | :: X                            | С          |
| <b>~</b>            | Gene ID 🖓 | Gene Symbol 🖓 | Type 🖓          | KEGG Pathway Desc 🝸             | KEGG Disease Desc $\heartsuit$ | KEGG Module Desc 🖓 | KEGG Reaction Desc $\heartsuit$ |            |
|                     | 1         | A1BG          | mRNA            | NA                              | NA                             | NA                 | NA                              | c          |
|                     | 10        | NAT2          | mRNA            | 00232///Caffeine metabolism     | NA                             | NA                 | R07940///No_INFO 1.7-Dimethylx. |            |
|                     | 100       | ADA           | mRNA            | 00230///Purine metabolism 0     | H00092///T-B-Severe combined   | NA                 | R01560///Adenosine aminohydrol  |            |
|                     | 1000      | CDH2          | mRNA            | 04514///Cell adhesion molecule  | H00293///Arrhythmogenic right  | NA                 | NA                              | ć          |
|                     | 10000     | AKT3          | mRNA            | 01521///EGFR tyrosine kinase in | H00027///Ovarian cancer H00    | NA                 | NA                              | ¢          |
| Total 282           | 2,185 < 1 | > 20祭/页 >     |                 |                                 |                                |                    | <del>जीमा</del> 2821            | 85         |

(5) 在'选择上传内容'部分,选择要上传的内容(此例中选择基因);在'上传文件'部分,选择 ID 形式(NCBI Gene ID, Gene Symbol 或 Ensembl Gene ID,以实际页面显示及文件内容 为准)、文件类型;并在上传框中需要上传的文件。点击'上传'。

| Dr.Tom                                                                                                    | y<br>N | ) 🖻 | 0 | <b>e</b> * |
|----------------------------------------------------------------------------------------------------|--------|-----|---|------------|
| じ rice NCBI<br>已造廃物時: Oryza_sativa (39947, NCBI, GCF_001433935.1_IRGSP-1.0)                                                                                                    | 查看历史记录 |     |   |            |
| 送     送     送     送     送     送     ご     ご< |        |     |   |            |
| 上传文件   通貨探制表符分類的文本文件上传,最大成功店可在扩展列的「用户上传 音(1)也可以调用小工具、详情演现右侧说明文档、   NCBI Gene ID   NCBI Gene ID   Read counts   ② 工作簿1.tx                                                                                                    | 查看文件说明 |     |   |            |

(6) 文件上传后,可点击'查看历史记录'按钮,确认文件是否成功上传。如上传失败,可点击'查看'按钮查看失败原因。

| Dr.Tom |                               |                             |       |                                         |        | 0 | <b>@</b> * |
|--------|-------------------------------|-----------------------------|-------|-----------------------------------------|--------|---|------------|
|        | S rice NCBI                   |                             |       |                                         | 查着历史记录 |   |            |
|        | 已选择物种: Oryza_sativa (39947, I | NCBI, GCF_001433935.1_IRGSP | -1.0) |                                         |        |   |            |
|        |                               |                             |       |                                         |        |   |            |
|        | ◎ 选择上传内容                      |                             |       |                                         |        |   |            |
|        | X                             | Read Street                 | Co    | ×                                       |        |   |            |
|        | 基因<br>> 相关工具集合                | 转录本                         | 蛋白    | DMR                                     |        |   |            |
|        | ♀ 上传文件                        |                             |       |                                         | 查看文件说明 |   |            |
|        |                               |                             | ·     | National Provide American Street Street |        |   |            |

| Dr.T | om    |                          |                                                                                                    |         |                     |            | X      | 2    | 1 | • * |
|------|-------|--------------------------|----------------------------------------------------------------------------------------------------|---------|---------------------|------------|--------|------|---|-----|
| _    |       |                          |                                                                                                    |         |                     |            | 查看历史记录 |      |   |     |
|      | 历史上传记 | 录                        |                                                                                                    |         |                     |            |        |      | × |     |
|      | 序号    | 上传编号                     | 类型                                                                                                    | 有效记录数   | 上传时间                | 录入状态       | 显示状态   | 查看详情 |   |     |
|      | 1     | 6444cbd1646c501d89a6683c | 基因                                                                                                    | 15 行*6列 | 2023-04-23 14:10:25 | 🥝 alih     | 展示     | 直有   |   |     |
|      |       |                          | 「「「「」」                                                                                                    |         | ¢o,<br>≣≐           | <b>M</b> R |        |      |   |     |
|      |       | > 相关工具集合                 |                                                                                                    |         |                     |            |        |      |   |     |
|      |       | ♀ 上传文件                   |                                                                                                    |         |                     |            | 查看文件说明 |      |   |     |
|      |       |                          | 11.27 - 201 (10.27 - 11.27 - 11.27 - 11.27 - 11.27 - 11.27 - 11.27 - 11.27 - 11.27 - 11.27 - 11.27 - 11.27 - 11 |         |                     |            |        |      |   |     |

## 3. 填写分析方案

(1) 当上传的文件是 Read count 时,会出现'填写方案'模块。单击'点击此处填写方案',则 会出现方案填写界面。因差异分析输入的表达量数据需为未经过标准化的 read count,如果 上传的是其他表达量 (FPKM 或 TPM),则不会出现该按钮。

| Dr.Tom |                                                                                      | ×                                               | EN | 0 | <b>@</b> * |
|--------|--------------------------------------------------------------------------------------|-------------------------------------------------|----|---|------------|
|        | > 相关工具集合                                                                             |                                                 |    |   |            |
|        | ● 上传文件                                                                               | <u> </u> 一直   一   一   一   一   一   一   一   一   一 |    |   |            |
|        | 请选择制表符分隔的文本文件上传,录入成功后可在扩展列的"用户上传"音看,也可以调用小工具。详情请见右侧说明文档。                             |                                                 |    |   |            |
|        | NCBI Gene ID V 前选择文件类型 V                                                             |                                                 |    |   |            |
|        | 20. 填写方案                                                                             | 填写说明                                            |    |   |            |
| *      | 上传文件满足填写方案要求,请单击进入方案填写<br>仅支持 <u>填写一次方案,</u> 请上传全部样本的 read counts 后再填写方案<br>点击此处填写方案 |                                                 |    |   |            |

(2) 根据实际项目情况填写分析方案。

如果实验涉及中有生物学重复,则勾选'有生物学重复',反之,则勾选'无生物学重复'。(本例中选择有生物学重复)

在'分组方案'部分,设置组别。点击'+'可添加组别。进行组别的命名,并将生物学重复归属 为同一组。

| Dr.Tom |                                     |                                  |                                                                    |    |    | 8 | ~ | EN | 0 | <b>@</b> * |
|--------|-------------------------------------|----------------------------------|--------------------------------------------------------------------|----|----|---|---|----|---|------------|
|        | 3.分组的样本数;<br>4.组名的字符数;<br>5.不同分组下包; | 量需>=2;<br>不超过15个;<br>含的样本不可完全相同; |                                                                    |    |    |   |   |    |   |            |
|        | 序号                                  | 分组名                              | 分组包含样品                                                             |    | 操作 |   |   |    |   |            |
|        | 1                                   | A                                |                                                                    |    | 删除 |   |   |    |   |            |
|        | ●                                   |                                  | sample1 Read Count                                                 | ~  |    |   |   |    |   |            |
|        | 1.比较方案不能<br>2.组名相同,比                | 相同;<br>较顺序不同将视为相同的比较方            | sample4 Read Count                                                 | -  |    |   |   |    |   |            |
|        |                                     | 对照组                              | read_count_Control_2 Read Count                                    | 里组 |    |   |   |    |   |            |
|        | Ð                                   |                                  | read_count_Control_3 Read Count<br>read_count_Control_4 Read Count |    |    |   |   |    |   |            |
|        | 分析软件:                               | DEseq2                           |                                                                    |    |    |   |   |    |   |            |
|        | 显音差异阈值<br> log2FC >=                | 1                                |                                                                    |    |    |   |   |    |   |            |
|        | hoger of y =                        | 1.2 1                            |                                                                    |    |    |   |   |    |   |            |

(3)设置好组别后,在'差异方案'部分设置差异比较方案。对应设置好对照组及处理组。若 有多组差异比较方案,则点击'+'添加。

选择差异分析软件,并设置好差异阈值。通常默认选择 DEseq2, |log2FC|≥1, Qvalue≤0.05 填写完毕后,点击'确定'提交分析方案。

| Dr.Tom |                                        | × | ~ | EN. | 0 | <b>?</b> |
|--------|----------------------------------------|---|---|-----|---|----------|
|        | Φ                                      |   |   |     |   |          |
|        | 差异方案                                   |   |   |     |   |          |
|        | 1.比较方案不能相同;<br>2.组名相同,比较顺序不同将视为相同的比较方案 |   |   |     |   |          |
|        | 对照组 处理组                                |   |   |     |   |          |
| l      | ● A · · · B · · · ·                    | • |   |     |   |          |
|        |                                        | • |   |     |   |          |
| ļ      | 分析统件: DEseq2 v                         |   |   |     |   |          |
| L      | 显著差异阈值                                 |   |   |     |   |          |
|        | log2FC  >= 1                           |   |   |     |   |          |
|        | Qvalue <= 0.05                         |   |   |     |   |          |
|        |                                        |   |   |     |   |          |
|        | 确定                                     |   |   |     |   |          |

4. 查看分析结果并使用 Dr. Tom 进行数据可视化

提交分析方案后,系统需要一定的时间分析您的数据。分析完毕后,您会收到来自 Dr. Tom 系统的邮件提醒。登录 Dr. Tom 系统,进入该项目,即可在导航栏模块查看分析结果。

| Dr.Tom                   |           |               |                        |                                |                                |                            | 8          | <b>e</b> (? | ) 🧟"  |
|--------------------------|-----------|---------------|------------------------|--------------------------------|--------------------------------|----------------------------|------------|-------------|-------|
| 主页 基因表达 基因性释 基础信息        |           |               |                        |                                |                                |                            |            |             | 我的分析  |
|                          |           |               | <b>常规</b><br>请输入<br>基因 | 批量<br>1D成关键词<br>转录本 蛋白 全部      | \$                             | Q. (A) L49                 |            |             |       |
| + <b>57版列</b> 关联转换 # 【 C |           |               |                        |                                |                                |                            |            |             |       |
| <b>×</b>                 | Gene ID   | Gene Symbol 🖓 | Туре 🖓                 | KEGG Pathway Desc 🖓            | KEGG Disease Desc $\heartsuit$ | KEGG Module Desc 🖓         | KEGG React | ion Desc 🖓  |       |
|                          | 107275246 | LOC107275246  | mRNA                   | NA                             | NA                             | NA                         | N          | A           |       |
|                          | 107275247 | LOC107275247  | mRNA                   | NA                             | NA                             | NA                         | N          | A           |       |
|                          | 107275248 | LOC107275248  | mRNA                   | NA                             | NA                             | NA                         | N          | A           | ¢     |
|                          | 107275249 | LOC107275249  | mRNA                   | NA                             | NA                             | NA                         | N          | A           | ¢     |
|                          | 107275250 | LOC107275250  | mRNA                   | 00190///Oxidative phosphorylat | H02086///Mitochondrial.compl   | M00152///Cytochrome bc1 co | N          | A           | t     |
| Total 33.                | 897 < 1   | > 20祭/页 >     |                        |                                |                                |                            |            | <b>5746</b> | 33897 |